# COLLEGE

# 2019 - 2020 TECHNOLOGY REFERENCE GUIDE

#### Technology Services

#### **Technology Services Staff**

- Melissa Oshman, Director of Tech Services
- Tracy Gray, Administrative Secretary
- Anthony White, Senior Tech Support Specialist
- Alan Oshiro, Senior Tech Support Specialist
- Shane Veloni, Tech Support Specialist II
- Karen Mottl, Tech Support Specialist I
- Charlie Rahn, Tech Support Specialist I

# **Contact Us**

#### **Technology Contacts**

- District Helpdesk x4357
- CHC Help line x3560 or (909) 389-3560
- AV Help x3316 or (909) 389-3316
- Evening support call x3560 or x3316

### Submit a Technology Work Order

If you have a non-emergency Technology need or issue, please submit a technology work order by following these steps:

- 1. Navigate to https://login.schooldude.com
- 2. Login using: username@sbccd.cc.ca.us
- 3. Enter Password. (Use Forgot password to reset password)
- 4. Using the "Go to" pull down menu, select "Help Desk

If you have an issue with printing or your copier, please submit a technology work order. The work order web address is login.schooldude.com

#### **Password Reset**

# Forgot Password

If you have forgotten your password or are locked out of your account please call the District Helpdesk at (909) 384-4357 or x4357. Crafton Hills Technology staff cannot reset passwords.

# **Reset your Password**

- 1. Press Ctrl + Alt + Delete.
- 2. Click "Change a password"
- 3. In the Old Password field type your current password.
- 4. In the New Password field type your new password.
- 5. In the Confirm New Password field, retype your new password.

#### **Password Requirements**

- Must be 8 20 characters
- Must contain at least 3 of the 4 characters listed below
  - Uppercase letter (A-Z)
  - Lowercase letter (a-z)
  - Number (0-9)
  - Special character (!, \$, #)
- May NOT include the following special characters
  - \,?,:,\*,@,&,+,<,>
- Cannot be any of your last 5 passwords

### **Security Tips**

- Never give out your password to anyone. CHC Technology staff will never ask you for your password.
- Never click a link in an email from someone you do not know and provide your password.